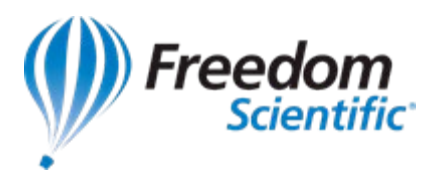

## Note technique 1802

Après avoir mis à niveau vers Windows 11 version 24H2, je n'ai plus mon grossissement au démarrage de ZoomText. Comment puis-je retrouver mon grossissement habituel ?

## Résumé

Après avoir mis à niveau vers Windows 11 version 24H2, je n'ai plus mon grossissement au démarrage de ZoomText. Comment puis-je retrouver mon grossissement habituel ?

## Solution

Ce problème est apparu dans la dernière version de Windows 11, la version 24H2. Pour retrouver votre grossissement, vous devez passer l'adaptateur d'affichage de ZoomText en mode Compatibilité. Voici comment faire dans les versions récentes de ZoomText :

## Si vous utilisez ZoomText 2024, procédez comme suit :

- 1. Dans le menu de ZoomText, choisissez Aide, puis Avancé et enfin Adaptateur d'affichage. La boîte de dialogue de l'Adaptateur d'affichage apparaît.
- 2. Choisissez Mode compatibilité (API de grossissement utilisée).
- 3. Cliquez sur OK puis sur Oui afin de redémarrer ZoomText pour que les modifications prennent effet.

Si vous utilisez ZoomText 2023 ou une version plus ancienne, procédez comme suit :

- 1. Dans le menu de ZoomText, choisissez Support et Adaptateur d'affichage. La boîte de dialogue de l'Adaptateur d'affichage apparaît.
- 2. Choisissez Mode compatibilité (API de grossissement utilisée).
- 3. Cliquez sur OK puis sur Oui afin de redémarrer ZoomText pour que les modifications prennent effet.